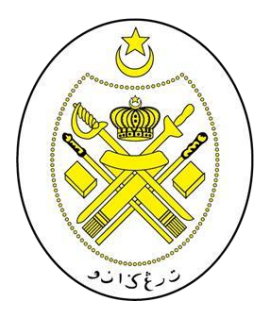

# JABATAN PENDIDIKAN ISLAM NEGERI TERENGGANU

## PANDUAN PENGISIAN BORANG SRIDI ONLINE

KEMASUKAN MURID TAHUN 1 KE SEKOLAH RENDAH ISLAM DARUL IMAN (SRIDI)

**TAHUN 2024** 

### DISEDIAKAN OLEH UNIT HAL EHWAL MURID

#### INDEKS

# TAJUK **MUKA SURAT** 1.0 Capaian Sistem 4 2.0 Permohonan Baharu 5 3.0 Pengisian Borang Permohonan 6 4.0 Kemaskini Borang Permohonan 11 · 2001. ايمان . م) خان

#### SENARAI RAJAH

#### TAJUK **MUKA SURAT** 1.1 Paparan Halaman Utama 4 2.1 Paparan Pemula Google Chrome 5 2.2 Paparan Muka Hadapan SRIDIONLINE 5 3.1 Paparan Pemula Borang Permohonan 6 Paparan Borang Permohonan (maklumat 3.2 7 murid) Paparan Borang Permohonan (maklumat 3.3 8 bapa/penjaga utama) Paparan Borang Permohonan (maklumat 3.4 9 ibu/penjaga kedua) 3.5 Paparan Selepas Borang Berjaya Dihantar 10 201. 4.1 Paparan Pemula Kemaskini Maklumat 11 4.2 Paparan Borang Untuk Dikemaskini 11

#### **1.0 CAPAIAN SISTEM**

✓ Sistem Pendaftaran Dalam Talian boleh dicapai melalui alamat berikut :

## http://sridionline.terengganu.gov.my/

 ✓ Browser yang sesuai digunakan adalah Internet Explorer (IE) 7 ke atas dengan resolusi paparan adalah 1024 X 768 pixel atau Mozilla Firefox 3.0.18 ke atas atau Google Chrome.

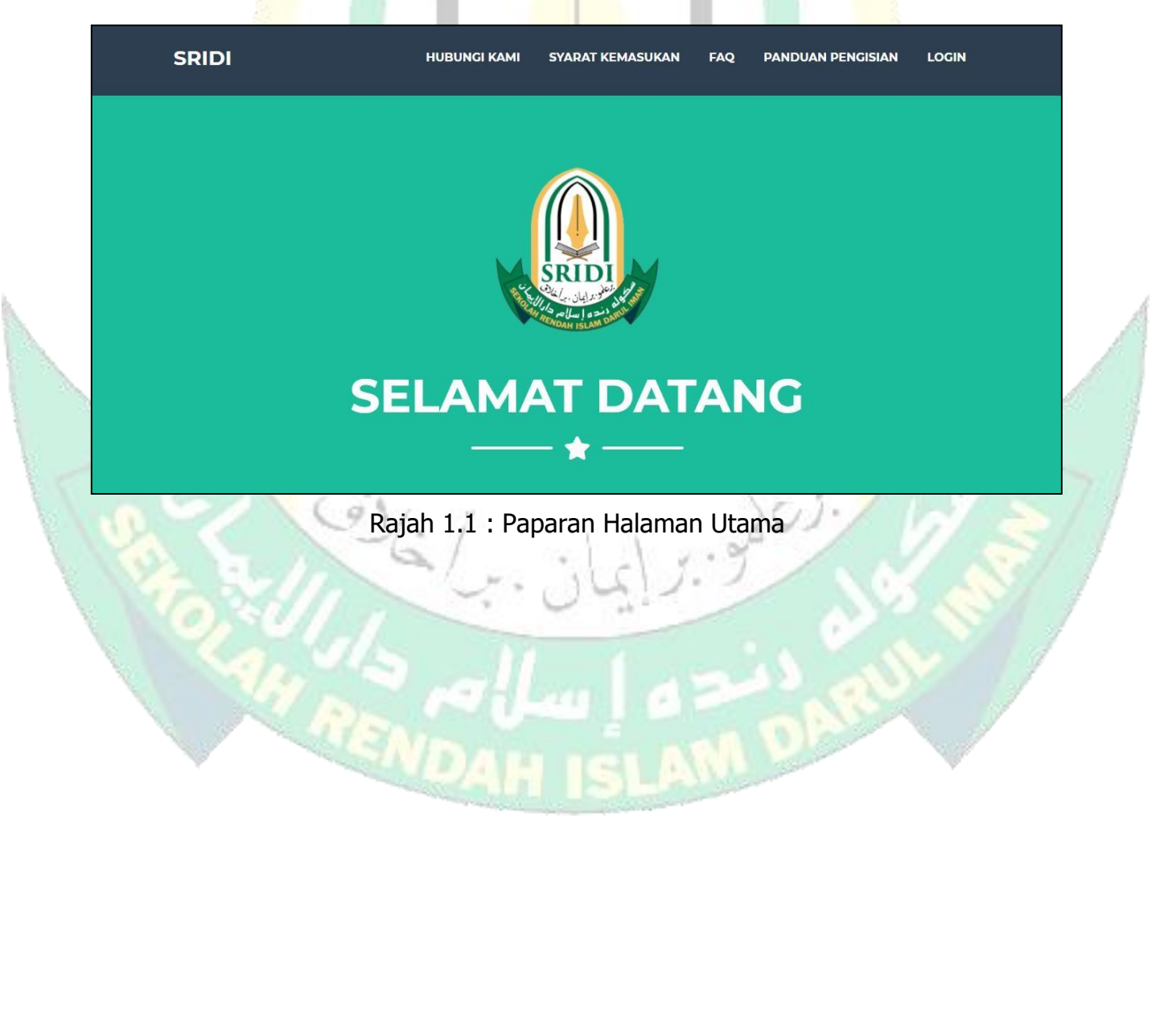

#### 2.0 PERMOHONAN BAHARU

- ✓ Buka browser internet sama ada menggunakan Internet Explorer, Modzila Firefox atau Google Chrome.
- Pada ruangan carian, taip sridionline.terengganu.gov.my dan tekan "ENTER". Paparan utama sridionline akan terpapar selepas itu.

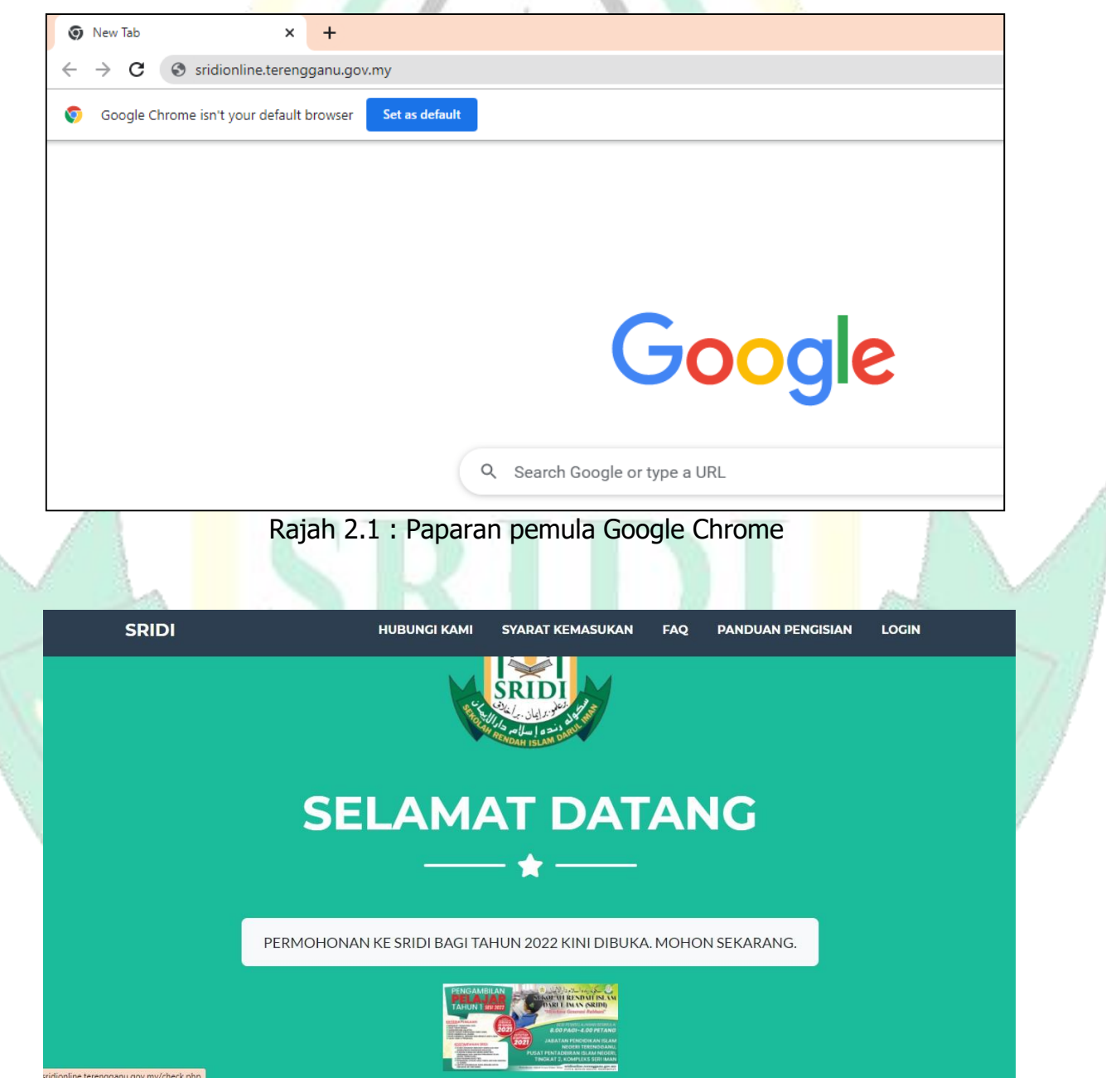

Rajah 2.2 : Paparan muka hadapan SRIDIONLINE

#### ✓ Klik "PERMOHONAN KE SRIDI BAGI TAHUN 2024 KINI DIBUKA. MOHON SEKARANG."

#### **3.0 PENGISIAN BORANG PERMOHONAN**

 Mula mengisi borang permohonan dalam talian dengan langkah-langkah di bawah. (PERHATIAN : Satu nombor MyKID hanya boleh membuat permohonan sebanyak satu kali sahaja). Sila isi borang permohonan DENGAN CERMAT DAN BETUL.

| Home          | umat Permohonan                                                                                                    |  |
|---------------|----------------------------------------------------------------------------------------------------|--|
| Pensguna >    | Skrin ini akan menyemak samada maklumat pemohon telah wujud atau tidak. <b>Pemohon hanya boleh</b><br>membuat satu permohonan sahaja. Sila isi semua maklumat dan menyemak dengan teliti maklumat<br>yang diisi sebelum menghantar permohonan.<br>Sila Masukkan No. MyKID |  |
|               | Hantar/Semak                                                                                                    |  |
|               |                                                                                                    |  |
|               |                                                                                                    |  |
| REOLAN<br>MAR | Rajan 3.1 : Paparan pemula borang permononan                                                                                                    |  |
|               |                                                                                                    |  |

Sila ikut langkah-langkah berikut :

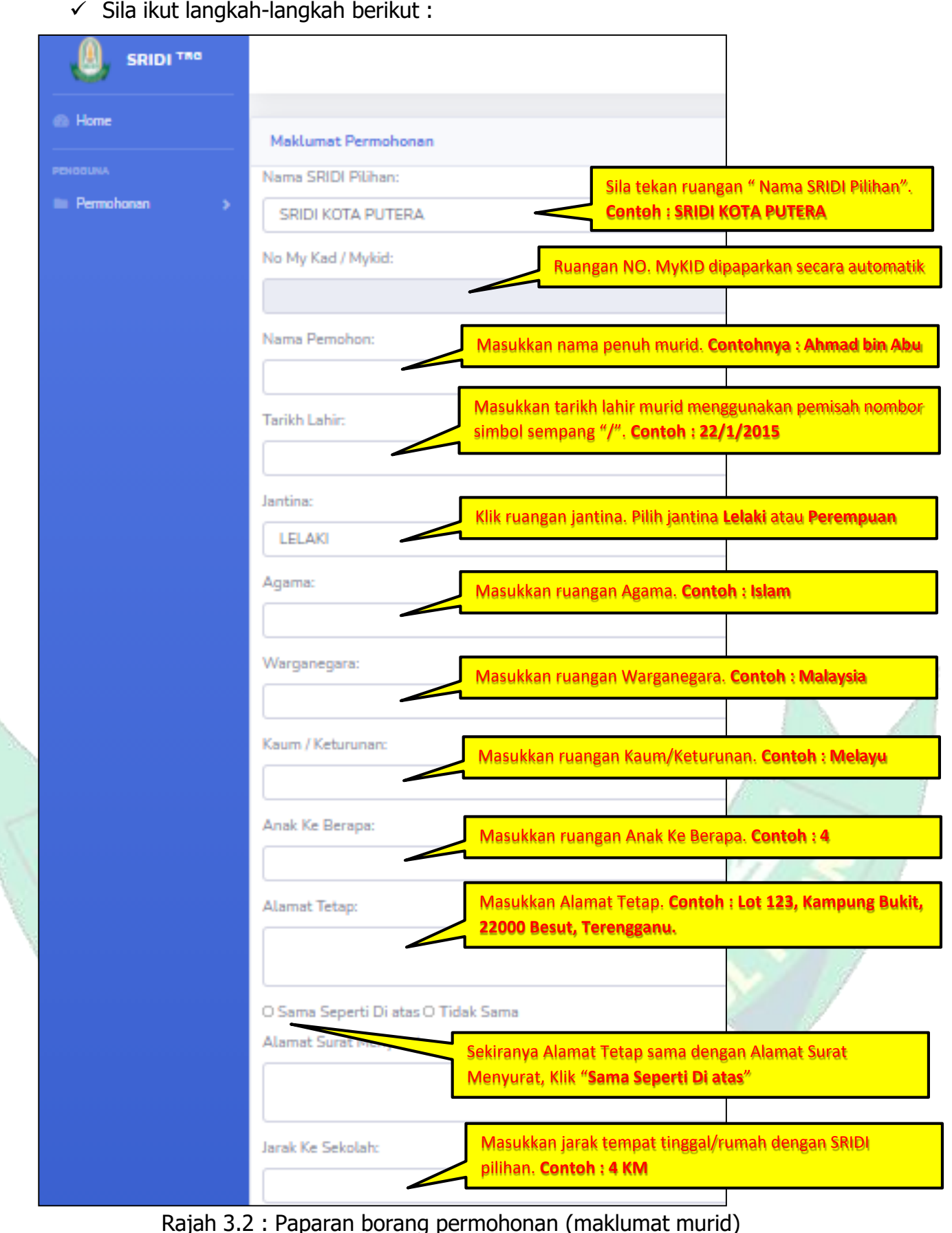

| <u>Maklumat Diri Bapa/Penjaga Utama</u> |                                                                                                    |
|-----------------------------------------|----------------------------------------------------------------------------------------------------|
| Nama Penuh:                             | Masukkan nama penuh Bapa. Contohnya : Abu bin Dollah                                                           |
|                                         |                                                                                                    |
|                                         | Masukkan No. MyKAD. Contohnya : 830112110239                                                                   |
| Agama:                                  |                                                                                                    |
|                                         | Masukkan Agama. Contohnya : ISLAM                                                                              |
| Status:                                 |                                                                                                    |
|                                         | Masukkan Status. Contohnya : Berkahwin/Bercerai                                                                |
| Kaum/Keturunan:                         | Masukkan Keturunan. <b>Contohnya : Melayu</b>                                                                  |
|                                         |                                                                                                    |
| Warganegara:                            | Masukkan Warganegara. Contohnya : Malaysia                                                                     |
| No. Telefon:                            | Masukkan No Telefon, <b>Contohnya : 0111234567</b>                                                             |
|                                         |                                                                                                    |
| Bil. Tanggungan:                        | Masukkan Bil. Tanggungan. <b>Contohnya : 6</b>                                                                 |
|                                         | 3                                                                                                    |
| Pekerjaan:                              | Masukkan Pekerjaan Bapa. Contohnya : Kerani                                                                    |
| Alamat Majikan:                         | Masukkan Alamat Majikan. Contohnya : Lot 23, Bernama<br>Holdings Sdn Bhd, 20676, Kuala Terengganu, Terengganu. |
|                                         |                                                                                                    |
| Pendapatan:                             | Masukkan Pendapatan Bapa. Contohnya : RM3720.50                                                                |

Rajah 3.3 : Paparan borang permohonan (maklumat bapa/penjaga utama)

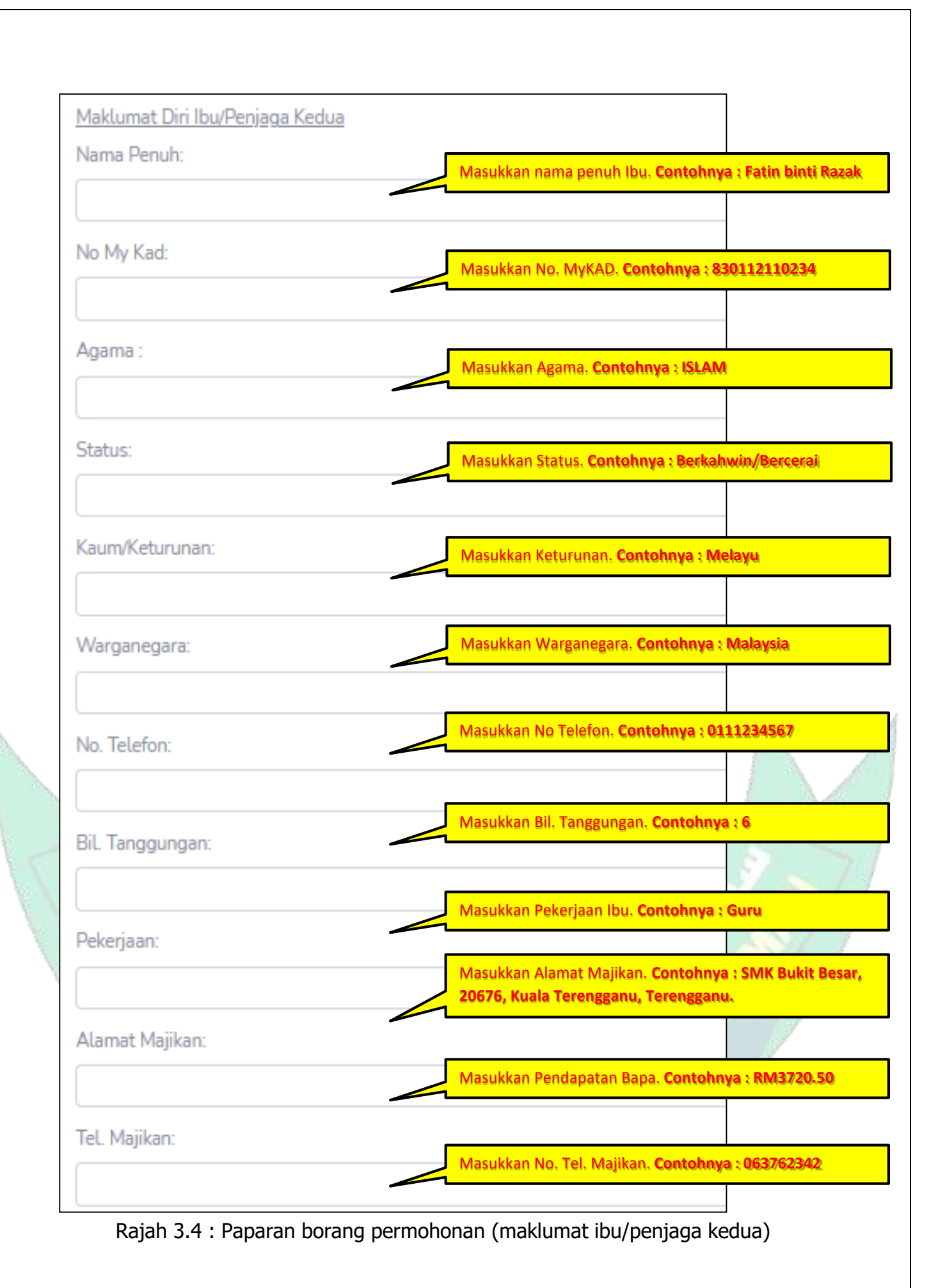

 Semak semua ruangan dan pastikan semua maklumat diberikan adalah benar. Klik "HANTAR PERMOHONAN". (butang berada di hujung kanan sebelah bawah)

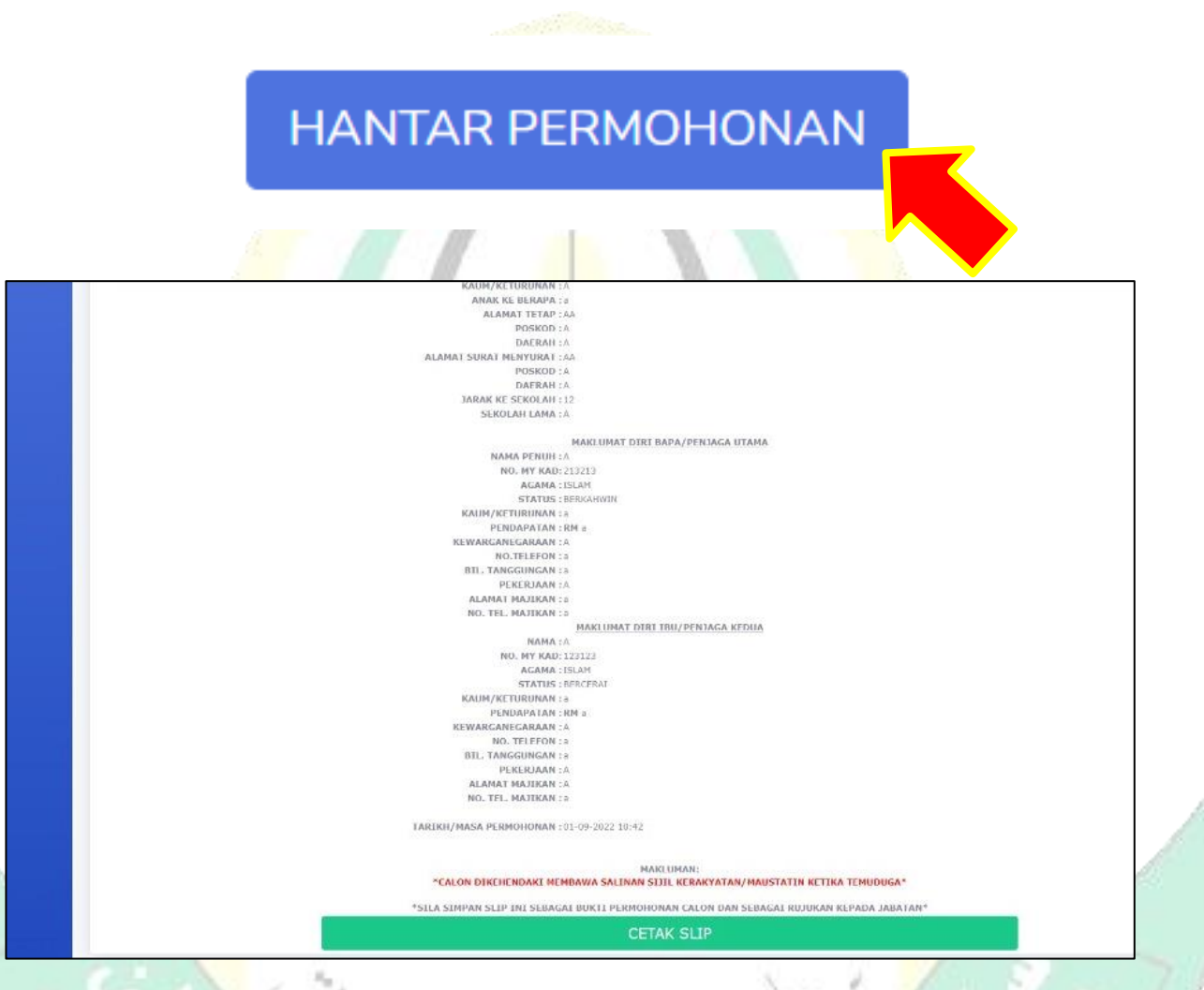

Rajah 3.5 : Paparan selepas borang berjaya dihantar

PENDAH ISLAM D

Selepas Klik "HANTAR PERMOHONAN", halaman Cetak Slip akan muncul. Klik "Cetak Slip" sebagai bukti permohonan telah dibuat.

#### **4.0 KEMASKINI BORANG PERMOHONAN**

- ✓ Masukkan URL sridionline.terengganu.gov.my
- Klik "PERMOHONAN KE SRIDI BAGI TAHUN 2024 KINI DIBUKA. MOHON SEKARANG".
- ✓ Masukkan NO. MyKID murid.
- Kemaskini ruangan yang hendak dikemaskini. Setelah berpuas hati dan semua maklumat telah dibetulkan. Klik "*KEMASKINI*" (butang hujung bawah sebelah kanan)
- ✓ TAMAT.

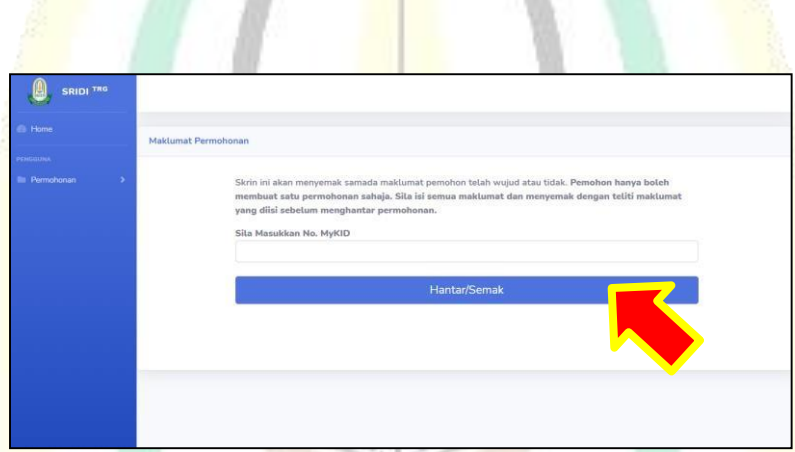

Rajah 4.1 : Paparan pemula kemaskini maklumat

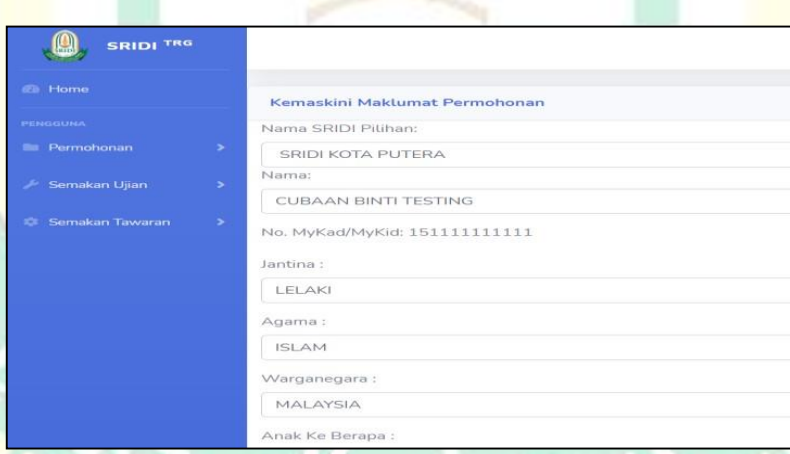

#### Rajah 4.2 : Paparan borang untuk dikemaskini

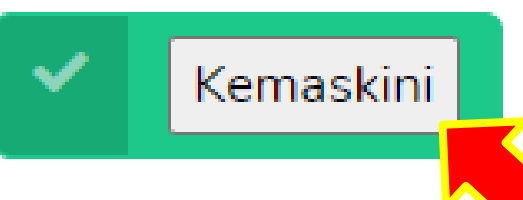